# **Themewechsler+ Version 4.0d**

### Inhaltsübersicht:

- 1. Programmübersicht
- 2. <u>Einstieg</u>
- <u>Programmfenster</u>
  <u>Optionsfenster</u>
  <u>Registrierung</u>

- 6. Autor

# Übersicht

Dieses Programm vereinfacht das Managment und die Anwendung von **Desktop Themes**.

Desktop Themes sind Sammlungen von Mauszeiger, Klängen, Hintergrundbildern und Fensterlayouts. Diese Themes gibt es tausendfach zu allen möglichen Themen.

Wenn man einige gesammelt hat, geht langsam die Übersicht verloren und es wird umständlich, diese zu wechseln.

Hier kommt der "Themewechsler+" ins Spiel.

Das Programm durchsucht Ihr <u>Themeverzeichnis</u> auf der Festplatte nach Themes und trägt diese in eine Liste ein. Man kann nun einfach die Liste durchgucken und per Doppelklick ein Theme auswählen, um es anzuwenden. Weiterhin werden auch noch die zum Theme gehörenden Logos (Start- und Herunterfahr-Logos) aktiviert.

Beim Start des Programmes wird im Systray (unten rechts in der Taskleiste) ein kleines Icon hinzugefügt, damit das Programm nicht viel Platz auf dem Desktop oder der Taskleiste einnimmt.

Eine Timerfunktion, automatische Themes-Wechsel und andere Features machen den Umgang komfortabel und schnell.

#### Systemvorrausetzungen:

-Windows 95 und MS-Plus-Pack **oder** Windows 98 -Desktop Themes

# **Einstieg**

### 1. Einstellungen

Beim ersten Aufruf des Themewechsler+ müssen einige Einstellungen vorgenommen werden. Deshalb wird das Optionsfenster automatisch angezeigt, in dem das Themeverzeichnis, Themeprogramm und weitere persönliche Anpassungen vorgenommen werden.

Wurde entweder Window98 mit Desktop-Themesunterstützung oder Windows95 zusammen mit dem Microsoft-Plus!-Pack installiert, wurden das Themeprogramm und einige Themes auf Ihrem Computer installiert. Der Standardpfad zum Themeprogramm lautet "c:\Programme\ Plus!\Themes.exe" und zum Themeverzeichnis "c:\Programme\Plus!\Themes ". Die beiden Pfade müssen korrekt angegeben werden, um mit dem Themewechsler+ arbeiten zu können.

### 2. Themes suchen und in die Liste eintragen

Nun müssen die vorhandenen Themes in die Liste eingetragen werden. Beim ersten Start passiert dies automatisch.

Wenn Sie die Liste neu einlesen wollen, können Sie dies per Hand tun. Klicken Sie dazu auf das Suchsymbol (Fernglas-Icon) und wählen im erscheindenden Menü "Themeverzeichnis neu durchsuchen", um die Liste neu aufzubauen. Alle im Themeverzeichnis (und dessen Unterverzeichnis) vorhandenen Themes werden in die Liste eingetragen und gespeichert. Beim nächsten Programmstart wird diese wieder eingelesen, so daß nicht jedesmal neu gesucht werden muß.

Der zweite Menüeintrag "ein Verzeichnis durchsuchen" kann genutzt werden, wenn man Themes aus anderen Verzeichnissen aufnehmen will (diese werden den existierenden Themes hinzugefügt).

### 3. Theme anwenden

Nun kann man damit beginnen, per Doppelklick in der Liste Themes anzuwenden. Mit der Timerfunktion kann man automatisch Themes wechseln lassen. Dabei kann das Programm entweder zufällig ein Theme raussuchen oder der Reihenfolge nach wechseln. Diese beiden Möglichkeiten hat man auch, wenn man zum Programmstart oder zum Windowsstart das Theme wechseln lassen will.

All dies wird im Optionsfenster angegeben.

#### Allgemeines

Wenn das Programmfenster geschlossen wird, ist das Programm nicht beendet. Im Systemtray (ganz rechts in der Taskleiste) befindet sich das Icon des Themewechsler+. Mit einem Doppelklick öffnet sich das Programmfenster wieder. Mit einem Klick mit der rechten Maustaste öffnet man ein Menü, in dem wichtige Befehle zu finden sind.

Um Themes automatisch wechseln zu lassen (zufällig und der Reihe nach), stehen folgende Möglichkeiten zur Verfügung:

1. Timerfunktion

Im Optionsfenster kann der Timer eingestellt werden (an/aus und die Zeitdauer zwischen den Wechseln). Vom Menü beim Klick auf das Icon im Systemtray kann der Timer ebenfalls aktiviert und deaktiviert werden.

- 2. Wechsel beim Themewechsler+ -Start Im Optionsfenster kann im Bereich "bei Programmstart" die Option "Theme wechseln" an/ausgeschaltet werden. Es kann angegeben werden, ob per Zufall oder der Reihenfolge nach gewechselt werden soll.
- 3. Wechsel beim Windows-Start Um das Theme beim Windowsstart zu wechseln, betätigen Sie den "beim

Windowsstart...."-Knopf im Optionsfenster. Dann können Sie den automatischen Themewechsel aktivieren und deaktivieren. Auch hier haben Sie die Wahl zwischen der zufälligen Themeauswahl und der Auswahl nach Reihenfolge.

## Optionen

Im Optionsfenster können verschiedene Angaben und Schalter eingestellt werden, um Programmfunktionen nutzen zu können.

#### **Pfade:**

Was Sie hier einstellen müssen, ist der Pfad zum <u>Themeverzeichnis</u> und das <u>Themeprogramm</u>.

Wenn man diese Angaben nicht per Hand eingeben will, kann man den "browse"- Knopf benutzen, um die Festplatte zu durchstöbern.

Ist die erste Angabe nicht korrekt, werden evtl. keine Ihrer Themes gefunden.

Kann das Themeprogramm nicht aufgerufen werden, können keine Desktop-Themes eingestellt werden. Denn der Themewechsler+ übernimmt nicht den Themewechsel sondern das Thememanagment!

#### **Optionen:**

Timer an:

An diesem Schalter können Sie einstellen, ob der Timer laufen soll oder nicht. Wenn diese Funktion aktiviert ist, wird in regelmäßigem Abstand (Zeitdauer in Minuten einstellbar) das Desktop-Theme geändert. Dabei hat man die Auswahl zwischen zufälliger Auwahl und Auswahl in der Reihenfolge der Themeliste.

bei Auswahl nur Vorschau:

Wird von Ihnen ein Theme in der Liste ausgewählt, wird dieses nicht sofort übernommen, sondern es wird eine Vorschau angezeigt.

#### bei Programmstart:

Themeliste neu erstellen:

Die gespeicherte Liste der früher eingelesenen Themes wird gelöscht und das Themeverzeichnis neu durchsucht. Die darin gefundenen Themes werden wieder neu in die Liste eingetragen.

Dadurch kann es nicht so einfach passieren, daß Themes in der Liste aufgeführt werden, die inzwischen gelöscht wurden.

Wenn man die Neusuche bei Bedarf selber vornimmt, spart man sich Suchverzögerung bei jedem Progammstart.

Programm minimiert starten:

Das Programmfenster erscheint nicht auf dem Bildschirm. Am Icon im Systemtray erkennt man jedoch, daß das Programm ganz normal läuft. Mit einem Doppelklick auf das Icon kann man sich das Programmfenster wieder anzeigen lassen.

Theme wechseln:

Ist diese Option aktiviert , wird beim Start des Themewechsler+ ein anderes Theme eingestellt. Man hat wieder die Auswahl, ob dies per Zufall oder der Reihenfolge nach geschehen soll.

# Registrierung

Der Themewechsler+ v4.0d ist Shareware.

Es stehen Ihnen zwar auch unregistriert alle Funktionen zur Verfügung, jedoch sollen verschiedene optische Einschränkungen Sie dazu bewegen, sich registrieren zu lassen.

Ich habe viel Zeit und Arbeit in dieses Programm gesteckt. Ich hoffe und denke, der Nutzen des Programmes ist Ihnen die Registrierung wert. :o)

Um sich zu registrieren und so das Programm freischalten zu lassen, senden Sie einfach per Post den Betrag von **20 DM**, **10 Euro oder 10 US\$** (ist aber kein oberes Limit! :) ) **und Ihre Emailadresse** an die unten angegebene Anschrift. Daraufhin erhalten Sie eine Datei per Email, welche automatisch Ihre Themewechsler+ Kopie freischaltet.

#### Anschrift:

Björn Gustavs Sedanstraße 25 12167 Berlin -Deutschland-

### Autor

Björn Gustavs Name: 23 Alter: Neurupppin (Deutschland) Wohnort: Informatikstudium an der FU Berlin Tätigkeit:

**Email**: <u>\_\_\_\_\_gustavs@inf.fu-berlin.de</u> **Homepage**: <u>http://www.inf.fu-berlin.de/~gustavs</u> Anschrift: Björn Gustavs

Sedanstraße 25 12167 Berlin -Deutschland-

#### Themeverzeichnis:

Das Verzeichnis, welches Ihre Themes beinhaltet. Es kann (und sollte) Unterverzeichnisse enthalten.

### Themeprogramm:

Ein Programm, daß das Wechseln der Themes übernimmt. Der "Themewechsler+" startet dieses Programm intern, wenn Themes gewechselt werden.

# Programmfenster:

Am oberen Fensterrand befinden sich 5 Icons mit den unten beschriebenen Funktionen. Darunter befindet sich die Liste mit den auf der Festplatte gefundenen Themes. Mit einem Doppelklick auf einen Eintrag wird dieses Theme angewandt. Bei einem Rechtsklick öffnet sich ein Menü mit folgenden Befehlen:

Theme aktivieren: gewähltes Theme wird angewendet Informationen: zeigt Name und Ordner des Themes an, sowie die gefundenen Logos Theme-Script bearbeiten: startet den Editor mit dem Script ("\*.Theme"-Datei ) des gewählten Themes

Entfernen: Theme wird aus der Liste entfernt und auf Wunsch auch von der Festplatte

Am unteren Fensterrand befindet sich eine Balkenanzeige, die den Fortschritt längerer Prozeduren anzeigt. Wird der Mauszeiger über diese Anzeige bewegt, erscheint die Anzahl der in der Liste befindlichen Themes.

# **Icons:**

## Suchen (Fernglas-Icon):

Um Desktop-Themes in der Liste verwalten und aufrufen zu können, müssen sie erst einmal gesucht und in die Liste eingetragen werden.

Klicken Sie dazu im Programmfenster auf das Suchsymbol. Ein Menü mit fogender Auswahl erscheint:

### "Themeliste neu aufbauen":

Die Liste wird gelöscht und neu aufgebaut, indem das Themeverzeichnis und dessen Unterverzeichnisse durchsucht und alle gefundenen Themes in die Liste eingetragen werden.

#### "bel. Verzeichnis durchsuchen":

Nachdem man aufgefordert wurde, ein Verzeichnis anzugeben, werden dieses und dessen Unterverzeichnisse durchsucht und gefundene Themes der Liste hinzugefügt.

### Theme wählen (Karteikasten-Icon):

Um selbst ein Theme aus der Liste anzuwenden, braucht man lediglich einen Listeneintrag mit einem Doppelklick anzuklicken. Kann man sich jedoch nicht entscheiden, trifft das Programm eine Auswahl.

Nach Betätigung dieses Knopfes, erscheint ein Menü mit folgender Auswahl:

#### "zufälliges Theme"

Ein Theme wird zufällig aus der Liste ausgewählt und übernommen.

#### "nächstes Theme"

Das Theme, das in der Liste nach dem aktuellen kommt, wird übernommen.

Mit der Timerfunktion (<u>im Optionsfenster</u>) kann man diese beiden Wechsel automatisieren.

# Theme-Eintrag entfernen (Mülltonnen-Icon):

Um ein in der Liste ausgewähltes Theme zu entfernen, betätigen Sie dieses Symbol. Nach einer Sicherheitsabfrage wird der gewählte Eintrag aus der Liste entfernt. Obwohl das Theme noch auf der Festplatte existiert, steht es nicht mehr zur Auswahl (bis neu gesucht wird).